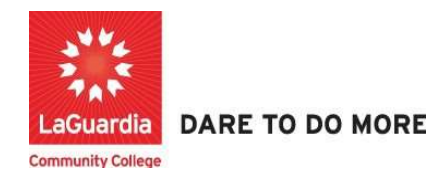

## How to Enter Pre & Post Employment updates for Students

Instruction to log in and enter students' employment updates to the Xendirect Registration system:

1. Go to the website: <a href="https://laguardia.xendirect.com/login">https://laguardia.xendirect.com/login</a>; your loading page will look like this:

| Enter your user id and | password and | l click on | Sign In. |
|------------------------|--------------|------------|----------|
|------------------------|--------------|------------|----------|

| 🔀 LaGuardia Sandbox 🛛 🗙 New Tab                                    | ×   +                                                                                        |    |   |    | - | ð     | × |
|--------------------------------------------------------------------|----------------------------------------------------------------------------------------------|----|---|----|---|-------|---|
| $\leftarrow$ $\rightarrow$ C $($ a laguardiasb.xendirect.com/login |                                                                                              | 07 | ☆ | ۶. | • | 8 🛛 🍓 | 1 |
|                                                                    | LaGuardia Sandbox                                                                            |    |   |    |   |       | Î |
|                                                                    | XenDirect Enterprise                                                                         |    |   |    |   |       | l |
|                                                                    | Sign In                                                                                      |    |   |    |   |       |   |
|                                                                    | Usemame<br>hkartal                                                                           |    |   |    |   |       | l |
|                                                                    | Password 💿                                                                                   |    |   |    |   |       |   |
|                                                                    | Remember me Not recommended on shared computers                                              |    |   |    |   |       |   |
|                                                                    | SIGN IN                                                                                      |    |   |    |   |       |   |
|                                                                    | Sign In Username Hantal Preservord C Remember me Not recommended on shared computers SIGN IN |    |   |    |   |       |   |

• If credentials have not been provided please contact your program director.

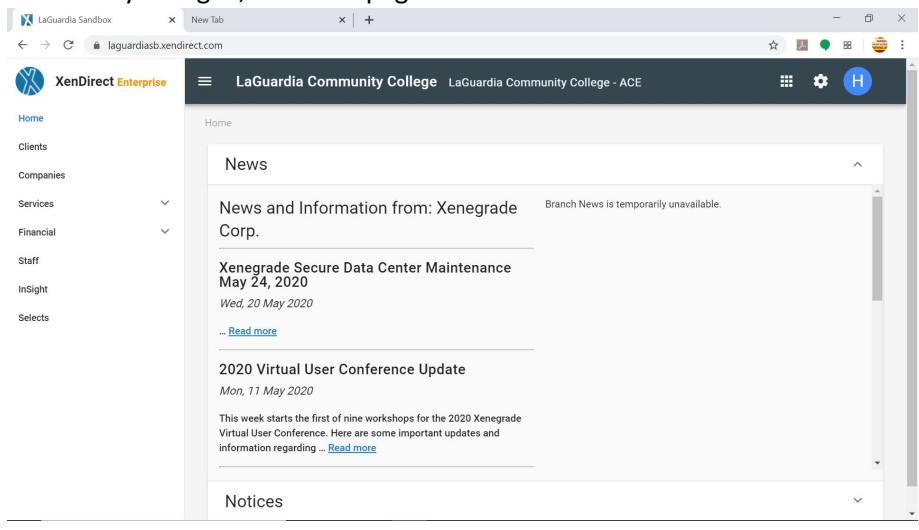

2. Once you log in, the main page will look like this:

3. To access to students records, click on Clients from the left upper corner. Once you click on Client, your page will look like this:

| 🔀 LaGuardia Sandbox 🛛 🗙                               | New Tab           | ×   +                         |                          |                        |             |             | -        | ٥      | × |
|-------------------------------------------------------|-------------------|-------------------------------|--------------------------|------------------------|-------------|-------------|----------|--------|---|
| $\leftrightarrow$ $\rightarrow$ C $$ laguardiasb.xend | irect.com/clients |                               |                          |                        |             | ☆           | <u>k</u> | 88 🛛 🥶 | : |
| XenDirect Enterprise                                  | ≡ LaGuardia Co    | ommunity Col                  | <b>lege</b> LaGuardia Co | ommunity College - ACE |             |             | •        | H      |   |
| Home                                                  | Home / Clients    |                               |                          |                        |             |             |          |        |   |
| Clients                                               |                   | <b>\$</b>                     |                          |                        |             |             |          |        |   |
| Companies                                             | CLIENTS           | ATTENDANCE                    | CASE NOTES               | MORE 👻                 |             |             |          |        |   |
| Services 🗸                                            | Filter by keyword |                               |                          |                        |             | C           | x =      | :      |   |
| Financial V                                           |                   |                               |                          |                        |             |             | <u> </u> |        |   |
| Staff                                                 | Found 112 records |                               |                          |                        |             |             |          |        |   |
| InSight                                               | + NEW CLIENT      |                               |                          |                        | C (         | ? 1-10 of 1 | 12 <     | >      |   |
| Selects                                               |                   | Client ID 🔨 N                 | ame Type                 | Company/Employer       | Assignments | Age         | Birth I  | Jate   |   |
|                                                       | ACI               | E100056 abae<br>karee         | v, I<br>em               |                        | 10          | 40          | 1/1/1980 | )      |   |
|                                                       | ACI               | E100053 Abae<br>Lash          | iv, I<br>aun             |                        | 6           |             |          |        |   |
|                                                       | ACI               | Abde<br>E100058 Satta<br>Jose | el-<br>ir; T             |                        | 3           |             |          |        |   |
| https://laguardiasb.xendirect.com/clients             | ACI               | E100062 Abdu                  | illah, I                 |                        | 3           |             |          |        |   |

4. Select the More option in the middle of the page and select Employment

| XenDirect Enterprise | ≡ LaGu       | ardia Community | College ACE     |         |                    |                  |             |     |            |                          |            | =             | ۵ | N |
|----------------------|--------------|-----------------|-----------------|---------|--------------------|------------------|-------------|-----|------------|--------------------------|------------|---------------|---|---|
| Home                 | Home / Clier | 985 (           |                 |         |                    |                  |             |     |            |                          |            |               |   |   |
| Clients              | 45           |                 |                 | 8       |                    |                  |             |     |            |                          |            |               |   |   |
| Companies            | CLIENTS      | ATTENDA         | ICE CASE        | OTES    | MORE 🁌             |                  |             |     |            |                          |            |               |   |   |
| Services ~           | -            |                 |                 | ŵ       | Coursework         |                  |             |     |            |                          |            | 0             | - |   |
| Financial ~          | Filter by    | keyword         |                 | 2       | Employment         |                  |             |     |            |                          |            | ų             | 7 | : |
| Staff                | Found 12451  | records         |                 | 0       | Goals/Achievements |                  |             |     |            |                          |            |               |   |   |
| inSight              | + NEW 0      | LIENT           |                 |         | Chille Deefle      |                  |             |     |            | C                        | 3          | 1-10 of 12451 | 3 | > |
| Selects              |              | Client ID       | ↑ Name          | •<br>\$ | Settings           | Company/Employee | Assignments | Age | Birth Date | Mailing                  | Preference | 6             |   |   |
|                      |              | CE112461        | Velasquez, Resh |         |                    |                  | 1           | 16  | 7/9/2005   |                          |            |               |   |   |
|                      |              | CE105188        | A Agymang, Sam  | pson    | ũ.                 |                  | 3           | 25  | 5/10/1995  | 22-11 M<br>#60<br>Queens | lew Haver  | 1 Avenue      |   |   |

5. The Employment section will list all existing entries and you can enter a new employment entry by pressing **Add Employment**.

| XenDirect Enterprise | ≡ LaGuardia Community College ACE | 6                                  |                 |            |           | ۵ 🚺                 |  |
|----------------------|-----------------------------------|------------------------------------|-----------------|------------|-----------|---------------------|--|
| Home                 | Home / Client Employment          |                                    |                 |            |           |                     |  |
| Clients              |                                   |                                    |                 |            |           |                     |  |
| Companies            | CLIENTS ATTENDANCE EMPLOYMENT     | MORE *                             |                 |            |           |                     |  |
| Services ~           | Elfue he begeneret                |                                    |                 |            | 0         |                     |  |
| Financial 🗸          | Title by Keymoro                  | I                                  |                 |            | ~         | ÷ ;                 |  |
| Staff                | -Type to Search Client -          | Type to Search Employer Company -  |                 |            |           |                     |  |
| InSight              |                                   |                                    |                 |            |           |                     |  |
| Selects              | Found 5 records                   |                                    |                 |            |           |                     |  |
|                      | + ADD EMPLOYMENT                  |                                    |                 | C ()       | 1-5 of 5  | $\langle - \rangle$ |  |
|                      | Glast                             |                                    | Pre/Post        | Start Date | End Date  |                     |  |
|                      | Asdams, Abigail (CE100000)        | AmeriCorps                         | Pre Employment  |            |           |                     |  |
|                      | Aadams, Abigail (CE100000)        | Reartshare Salet Vincent's         | Pre Employment  |            |           |                     |  |
|                      | Meyer, Bob (CE103211)             | McDonald's                         | Pre-Employment  | 11/1/2021  | 1/10/2021 |                     |  |
|                      | Meyer, Bob (CE103211)             | Sonctuary for Families             | Post Employment |            |           |                     |  |
|                      | Andams, Abigail (CE100000)        | U.S. Department of Veteran Alfairs | Post Employment |            |           |                     |  |

6. The new client employment page will display and you can enter the information that you have but you will need to enter all required fields marked with \* in order for the entry to be entered in the system.

| CLIENTS         | ATTENDANCE   | L. EMPLOYMENT         | MORE = |   |
|-----------------|--------------|-----------------------|--------|---|
| lew Client Er   | nployment    | -                     |        |   |
| Client *        | - Selec      | t or Type to Search - |        |   |
| Employer        |              |                       |        |   |
| Employer Comp   | sany * Selec | t or Type to Search - |        |   |
| Pre/Post *      | Post-E       | mployment             |        | × |
| Supervisor Firs | l Name       |                       |        |   |
| Supervisor Las  | Name         |                       |        |   |
| 🖌 Company A     | ddress       |                       |        |   |
|                 | Address      |                       |        |   |
|                 |              |                       |        |   |

7. The Pre/Post determines if the employment entry pertains before employment (**Pre-Employment**) or if the entry is after employment (**Post-employment**)

| =    | LaGuardia Comm          | unity Colle   | ge ACE        |        |   |   |
|------|-------------------------|---------------|---------------|--------|---|---|
| Home | e / Client Employment / | New Client Em | ployment      |        |   |   |
|      | CLIENTS AT              | TENDANCE      | EMPLOYMENT    | MORE * |   |   |
| N    | ew Client Employn       | nent          |               |        |   |   |
| 1    | Client *                | Saab, Marti   | ha (CE100874) |        | × | ÷ |
|      | Employer                |               |               |        |   |   |
| 1    | Employer Company *      | McDonald's    | 5             |        | × | ÷ |
|      | Pre/Post *              | Post-Emplo    | oyment        |        | × | • |
| 3    | Supervisor First Name   | Post-Employ   | oyment        |        |   |   |
| 3    | Supervisor Last Name    | -             | 0             |        |   | - |
|      | ompeny Address          |               |               |        |   |   |
|      | Address                 | 5             |               |        |   |   |
|      | Address 2               | 2             |               |        |   |   |
|      | City                    | /             |               |        |   |   |

8. Once all the fields have been completed you press create

| Work Phone | ()· X          | , |
|------------|----------------|---|
| Fax        | ()             |   |
| Email      |                |   |
| Email      | test@gmail.com |   |
|            |                |   |

a. Please note that Pre and Post entries each have to be created separately in order to accurately capture the employment. If you attempt to edit an existing by replacing the employment on the record the previous information will be lost and cannot be recovered. 9. If the employment entry was successfully entered you will see a confirmation on the right side.

| XenDirect Enterprise         | ≡ LaGuardia Commu                                                                                                    | nity College ACE                                                 |                |                      | ≡ ¢ 🕚                                 |
|------------------------------|----------------------------------------------------------------------------------------------------|------------------------------------------------------------------|----------------|----------------------|---------------------------------------|
| Home<br>Clients<br>Companies | Home / Client Employment / E                                                                                                    | Employment (CE100874)                                            | MORE *         |                      | Employment successfully created     X |
| Services ~<br>Financial ~    | Employment: CE1008                                                                                                    | 74                                                               |                |                      | © ×                                   |
| Staff                        | Employer                                                                                                    |                                                                  | B SAVED CANCEL | Job Details          | ✓ EDIT +                              |
| In Sight                     |                                                                                                    |                                                                  | DELETE         | Wages / Verification | ✓ EDIT +                              |
|                              | Client<br>Employer Company *<br>Pre/Post *<br>Supervisor First Name<br>Supervisor Last Name<br>Company Address<br>Address 2<br>City<br>State | Saab. Martha (CE1008/24) McDonald's Post-Employment test address | × - =<br>× -   |                      |                                       |

10. Once the employment is entered you can return to the Employment section and search for the record, if you require to enter additional information.

| XenDirect Enterprise | $\equiv$ LaGuardia Community College ACE |                                    |                 |            | = 🗢 😣               |
|----------------------|------------------------------------------|------------------------------------|-----------------|------------|---------------------|
| Home                 | Home / Client Employment                 |                                    |                 |            |                     |
| Clients              |                                          |                                    |                 |            |                     |
| Companies            | CLIENTS ATTENDANCE EMPLOYMEN             | AT MORE *                          |                 |            |                     |
| Services 🗸           | Eiffart by Report                        |                                    |                 |            | 0 = ;               |
| Financial            | The by Roman                             |                                    |                 |            | · · ·               |
| Staff                | Type to Search Client -                  | Type to Search Employer Company -  |                 |            |                     |
| inSight              | L                                        |                                    |                 |            |                     |
| Selects              | Found & records                          |                                    |                 |            |                     |
|                      | + ADD EMPLOYMENT                         |                                    |                 | C          | ③ 16 of 5 < >       |
|                      | Client                                   | Temployer Company                  | Pt#/Post        | Start Date | End Date            |
|                      | Audians, Abigail (CE100000)              | AmeriCorps                         | Pre Employment  |            |                     |
|                      | Andums, Abigail (CE100000)               | Heartshare Saint Vincent's         | Pre Employment  |            |                     |
|                      | Moyet, Bob (CE103211)                    | McDonald's                         | Pre-Employment  | 11/1/2021  | 11/10/2021          |
|                      | Saab, Martha (CE100874)                  | McDenald's                         | Post-Employment |            |                     |
|                      | Moyer, Bob (CE103211)                    | Sanchuary for Families             | Post-Employment |            |                     |
|                      | Andams, Abigail (CE100000)               | U.S. Department of Veteran Alfairs | Post-Employment |            |                     |
|                      |                                          |                                    |                 | 16016      | < 1 > 10 • per page |

For further info, please visit the Xendirect Knowledge Base page:

https://xenegrade.kayako.com/article/162-employment